## Cerrar Sesiones en navegador web

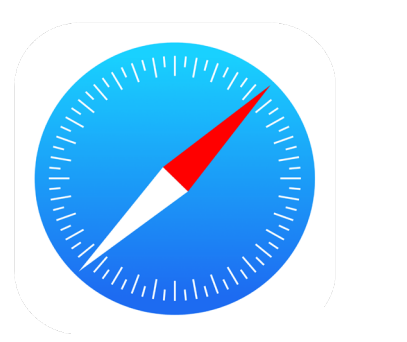

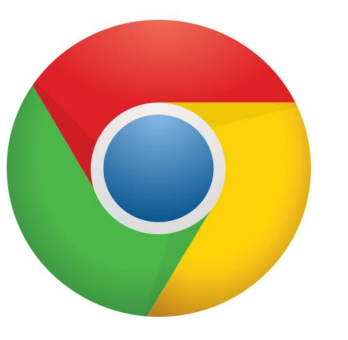

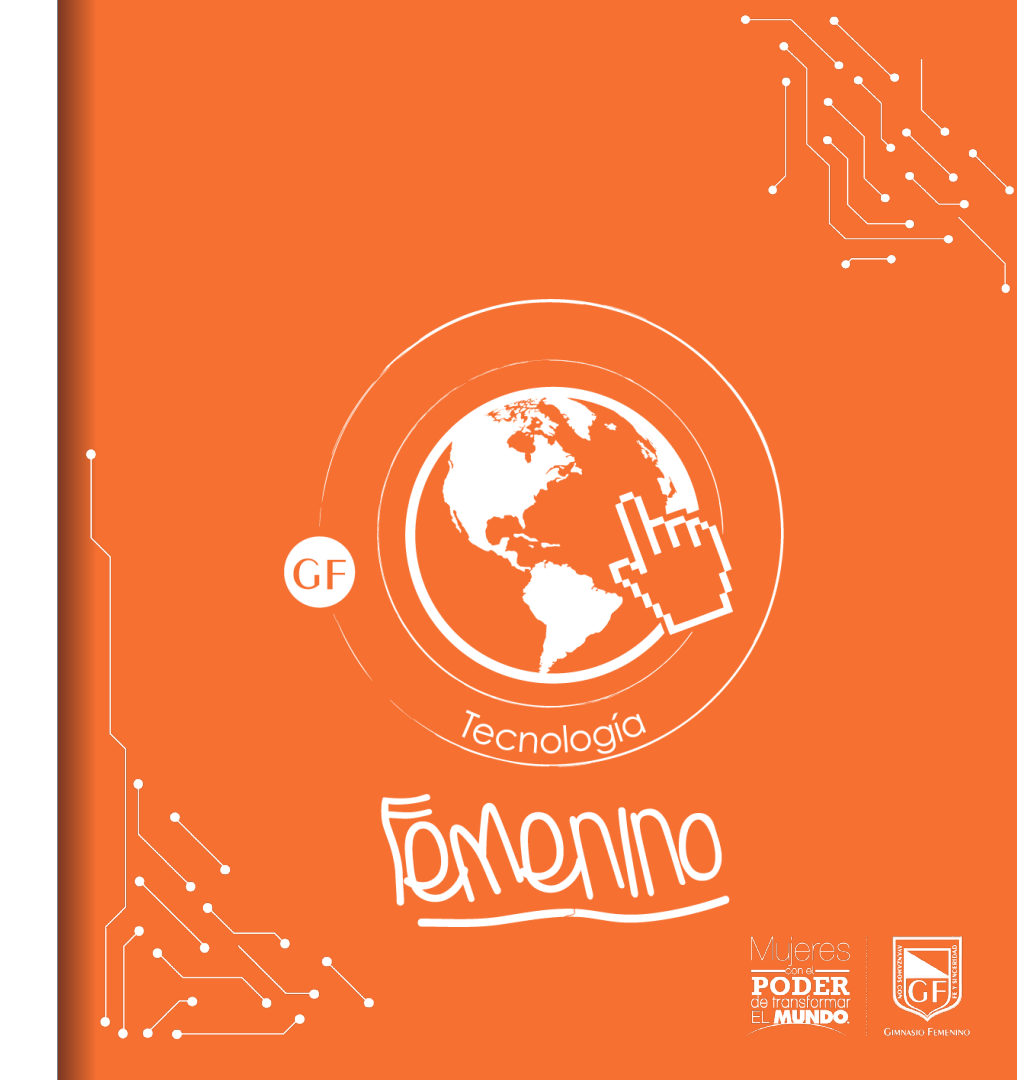

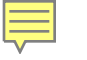

# Cerrar Sesiones en navegador web

En la parte superior derecha se mostrará la inicial o avatar de la cuenta institucional; dar clic sobre él.

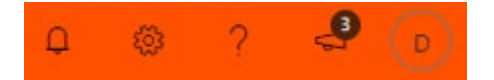

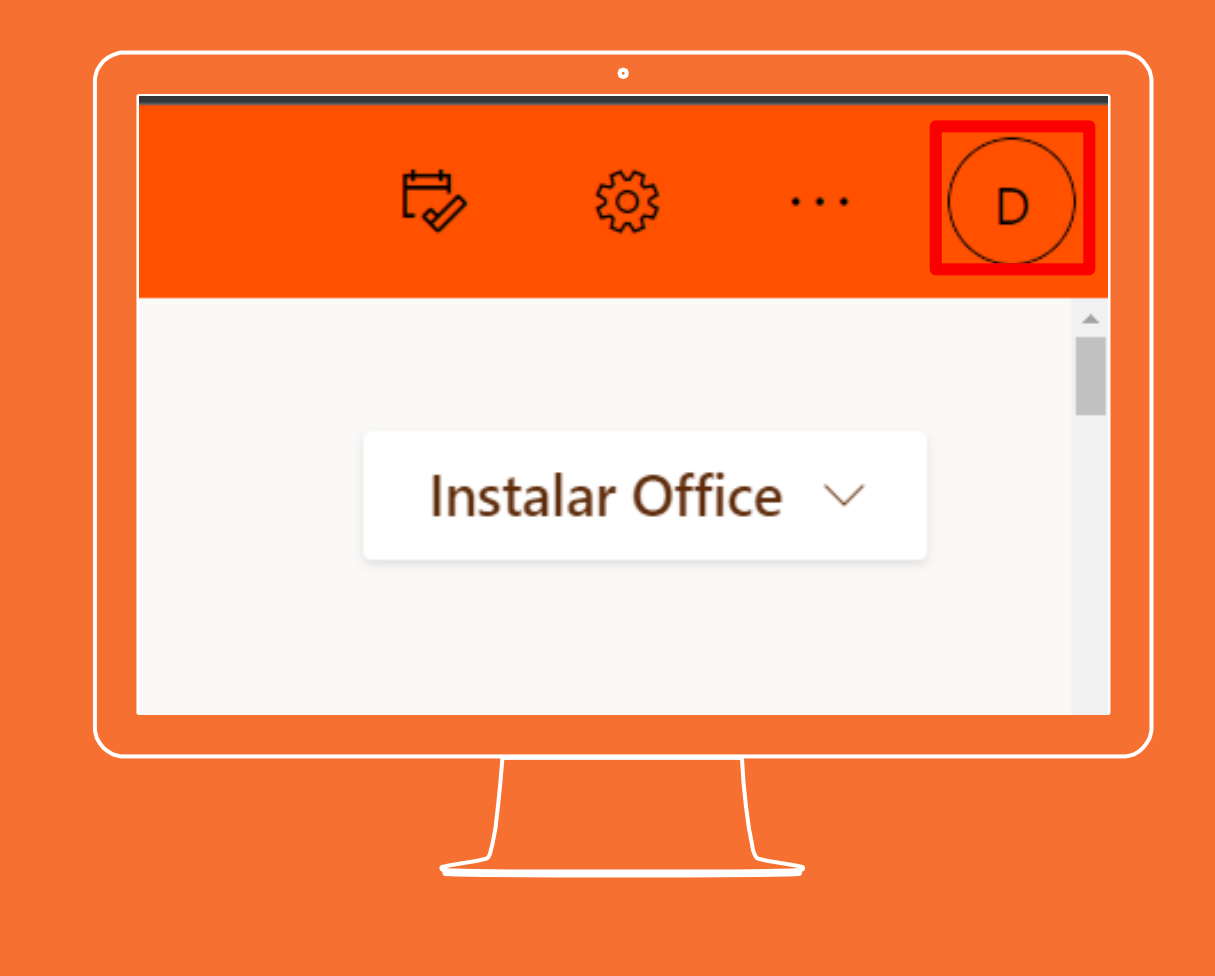

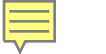

### Cerrar Sesiones en navegador web

Se despliega un menú emergente y a continuación dar clic en la opción cerrar sesión

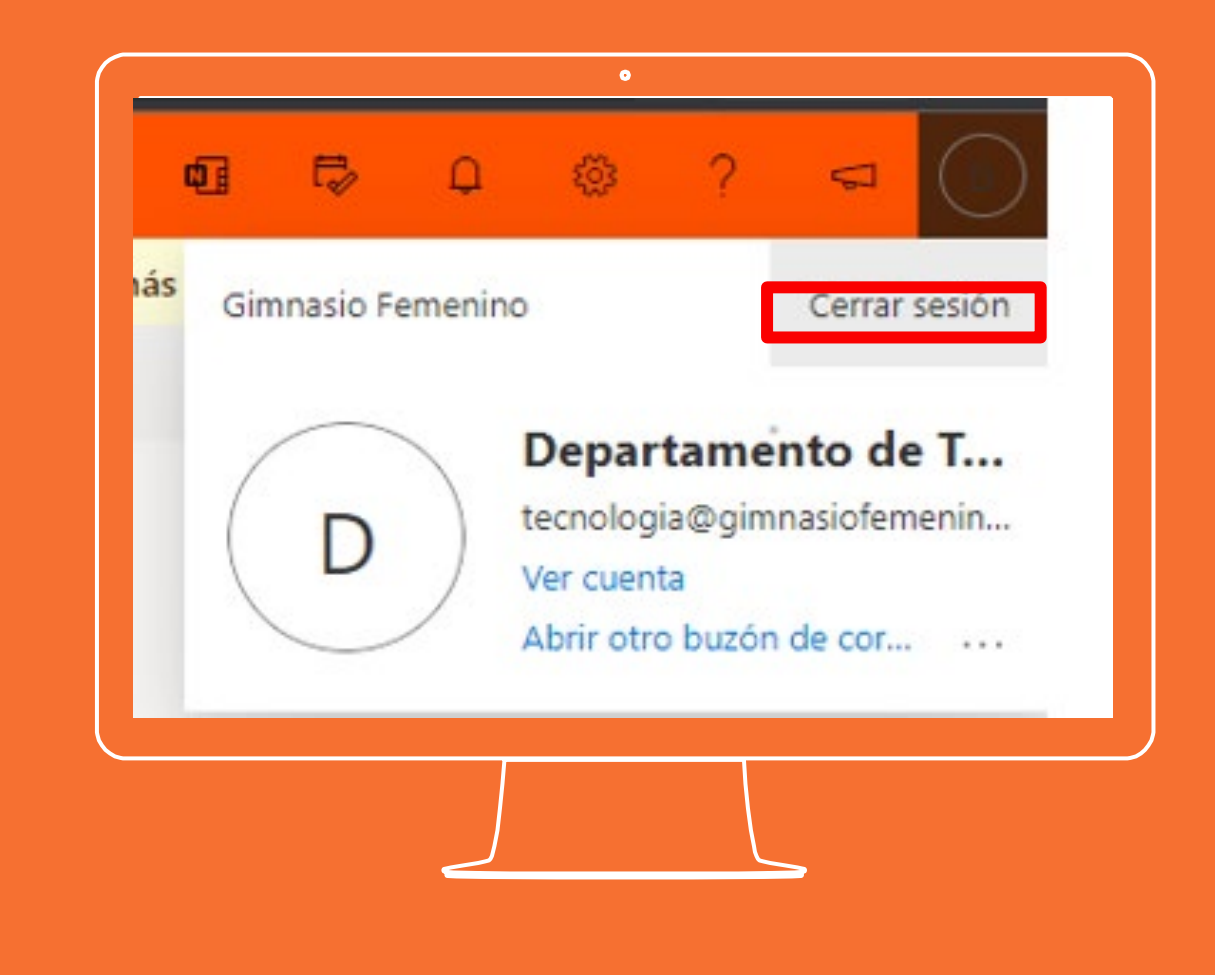

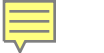

### Cerrar Sesiones en navegador web

Se abrirá una ventana que permite seleccionar la cuenta que se desea cerrar. Dar clic sobre la cuenta.

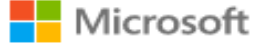

### Selección de la cuenta

¿De qué cuenta quiere cerrar sesión?

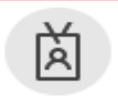

Departamento de Tecnología GF tecnologia@gimnasiofemenino.edu.co Conectado

•

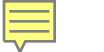

Cerrar Sesiones en navegador web

Una vez cerrada la sesión se muestra un mensaje de confirmación

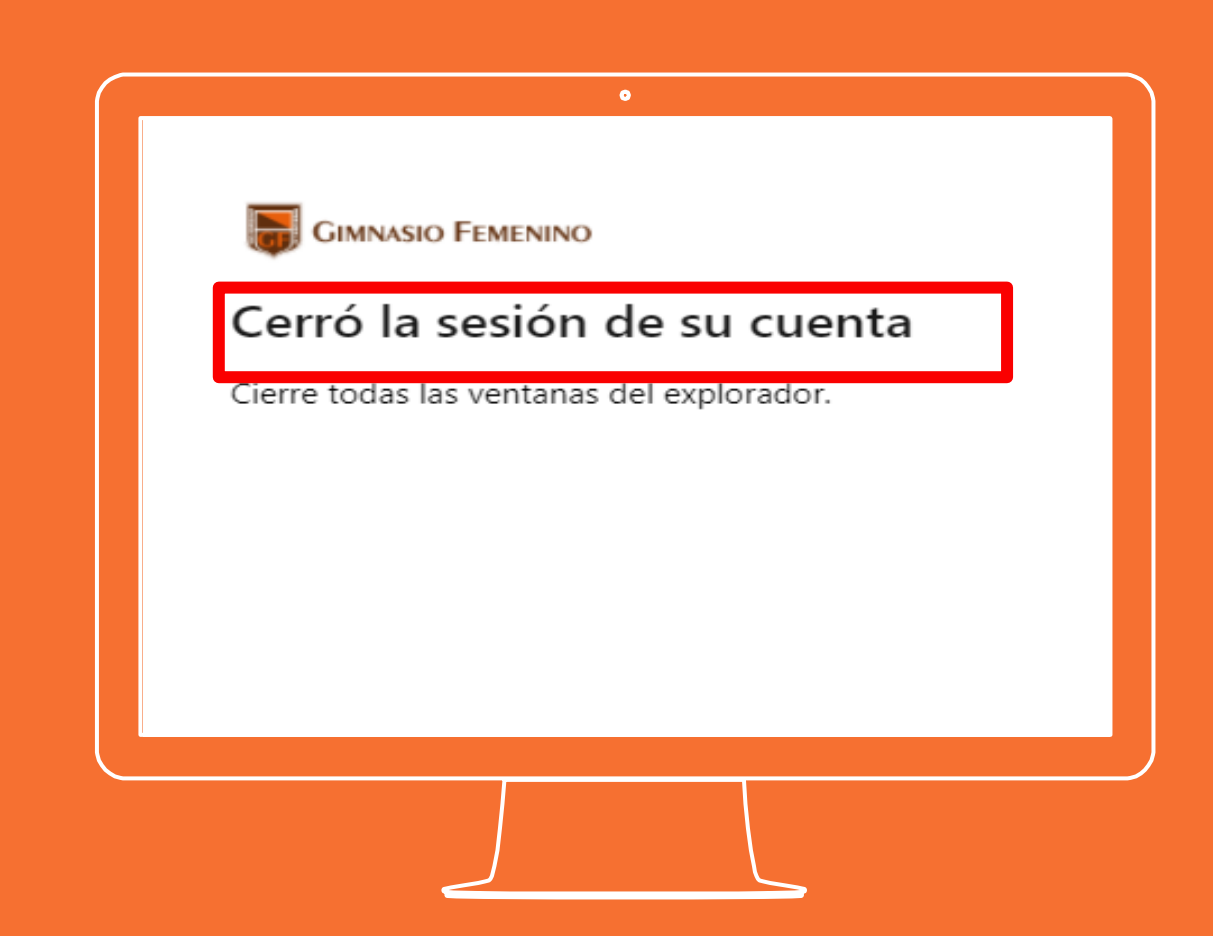

Si tienes alguna inquietud nos puedes contactar a través del correo electrónico:

tecnologia@gimnasiofemenino.edu.co

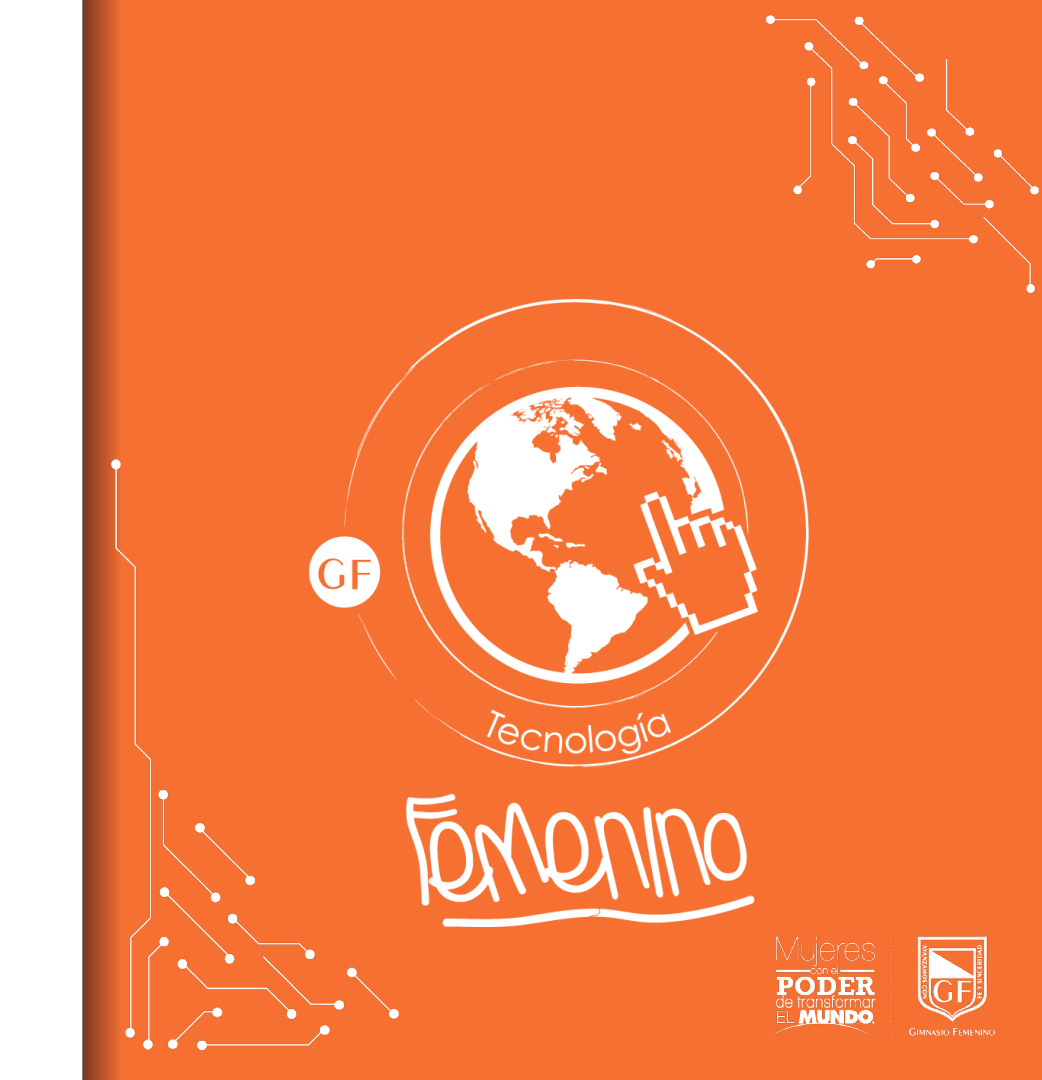